# Rövid kezelési útmutató RMC621, RMS621

RMC621: Áramlás- és energiakezelő RMS621: Energiakezelő

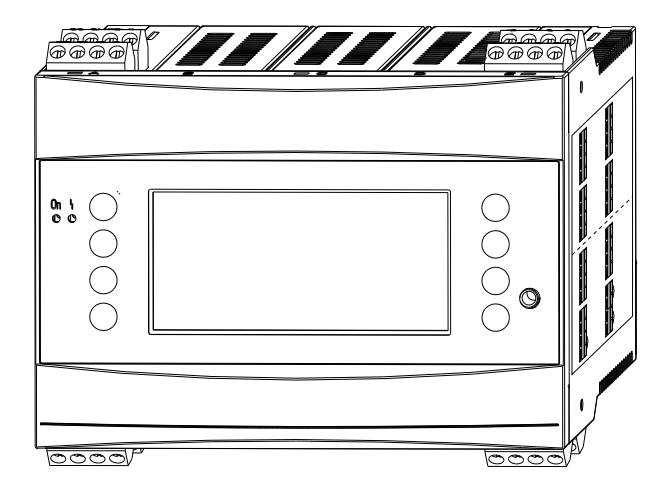

Jelen kiadvány a Rövid használati útmutató, amely nem helyettesíti a berendezéssel együtt szállított Használati útmutatót.

Részletes információk a Használati útmutatóban és a kiegészítő dokumentációban találhatók.

A berendezés mindegyik változatához elérhető:

- Internet: www.endress.com/deviceviewer
- Okostelefon/tablet: Endress+Hauser Operations App

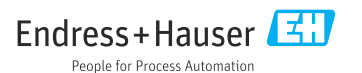

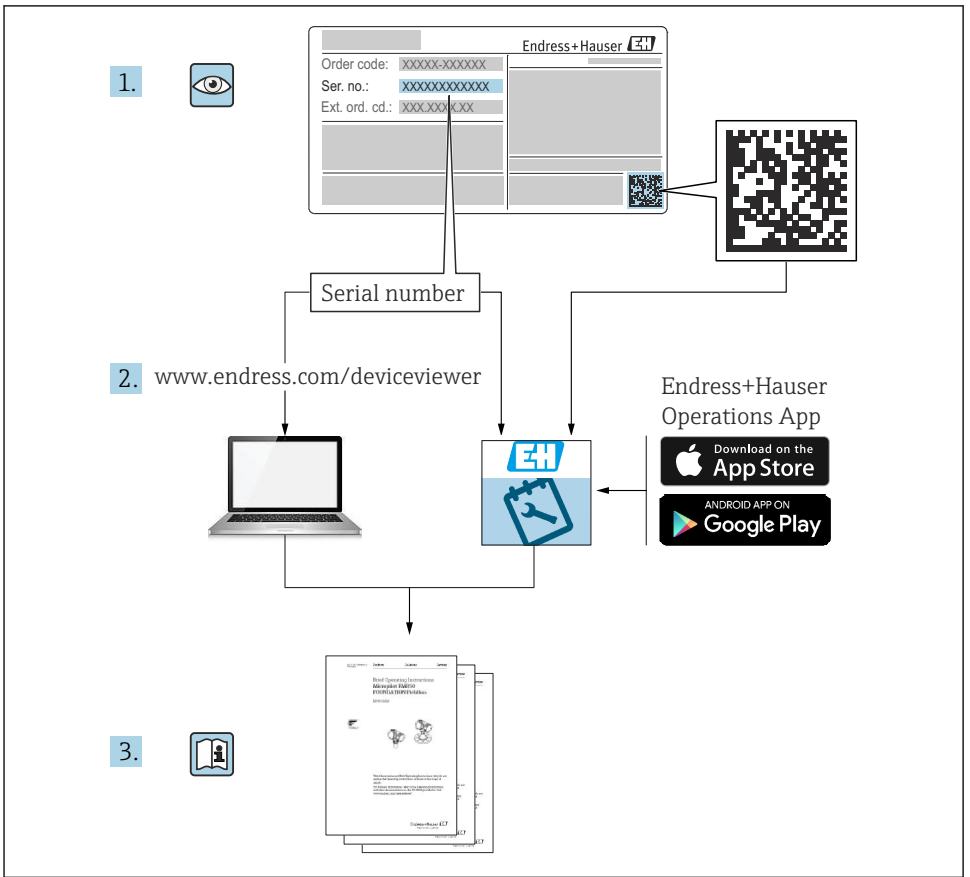

A0023555

# Tartalomjegyzék

| <b>1</b><br>1.1<br>1.2<br>1.3                                           | Néhány szó erről a dokumentumról<br>Biztonsági utasítások (XA)<br>Dokumentumegyezmények .<br>Bejegyzett védjegyek .                                                                                                    | <b>3</b><br>3<br>4<br>6                             |
|-------------------------------------------------------------------------|----------------------------------------------------------------------------------------------------|-----------------------------------------------------|
| <b>2</b><br>2.1<br>2.2<br>2.3<br>2.4<br>2.5<br>2.6                      | Alapvető biztonsági utasítások<br>A személyzetre vonatkozó követelmények<br>Rendeltetésszerű használat<br>Munkahelyi biztonság<br>Üzembiztonság<br>Termékbiztonság<br>Tanúsítványok és jóváhagyások                                                                                                    | 6<br>7<br>7<br>8<br>8                               |
| <b>3</b><br>3.1<br>3.2<br>3.3<br>3.4                                    | Átvétel és termékazonosítás<br>Átvétel                                                                                                    | 8<br>8<br>9<br>9                                    |
| <b>4</b><br>4.1<br>4.2<br>4.3                                           | Beépítés       1         Beépítési feltételek       1         A mérőeszköz felszerelése       1         Beépítés utáni ellenőrzés       1                                                                                                    | <b>LO</b><br>10<br>11<br>14                         |
| <b>5</b><br>5.1<br>5.2<br>5.3<br>5.4<br>5.5<br>5.6<br>5.7<br>5.8<br>5.9 | Elektromos csatlakoztatás       1         Csatlakoztatási feltételek       1         A mérőeszköz csatlakoztatása       1         A mérőegység csatlakoztatása       1         Endress+Hauser specifikus eszközök       1         A kimenetek csatlakoztatása       1         Az interfészek csatlakoztatása       1         A bővítőkártyák csatlakoztatása       1         A távoli kijelző-/kezelőegység felszerelése (opcionális)       1         Csatlakoztatás utáni ellenőrzés       1 | <b>L4</b><br>14<br>17<br>21<br>25<br>25<br>27<br>28 |
| <b>6</b><br>6.1<br>6.2                                                  | Üzemelési lehetőségek                                                                                                    | <b>29</b><br>30<br>30                               |
| <b>7</b><br>7.1<br>7.2<br>7.3                                           | Üzembe helyezés                                                                                                    | <b>31</b><br>31<br>31<br>32                         |

# 1 Néhány szó erről a dokumentumról

#### 1.1 Biztonsági utasítások (XA)

Veszélyes területeken történő használat esetén be kell tartani az országos biztonsági követelményeket. A jelen Használati útmutatóban megtalálható a veszélyes területen használt mérőrendszerekre vonatkozó külön Ex dokumentáció. Az ebben a kiegészítő dokumentumban található beépítési utasításokat, névleges értékeket és biztonsági utasításokat szigorúan be kell tartani. Veszélyes területen történő használathoz jóváhagyott eszköz esetén ügyeljen arra, hogy az adott eszközhöz tartozó megfelelő Ex-specifikus dokumentációt használja! A kapcsolódó Ex-specifikus dokumentáció (XA ...) száma az adattáblán látható. Ezt az Ex-specifikus dokumentációt akkor használhatja, ha a két szám (azaz az Ex dokumentáció száma és az adattáblán feltüntetett szám) azonos.

# 1.2 Dokumentumegyezmények

#### 1.2.1 Biztonsági szimbólumok

| Szimbólum  | Jelentés                                                                                                    |
|------------|----------------------------------------------------------------------------------------------------|
| A VESZÉLY  | <b>VESZÉLY!</b><br>Ez a szimbólum veszélyes helyzetre figyelmezteti Önt. A veszélyes helyzet figyelmen kívül<br>hagyása súlyos vagy halálos sérüléshez vezet.           |
|            | FIGYELMEZTETÉS!                                                                                                    |
|            | hagyása súlyos vagy halálos sérüléshez vezethet.                                                                                                    |
| A VIGYÁZAT | VIGYÁZAT!<br>Ez a szimbólum veszélyes helyzetre figyelmezteti Önt. A veszélyes helyzet figyelmen kívül<br>hagyása könnyebb vagy közepes súlyosságú sérüléshez vezethet. |
| ÉRTESÍTÉS  | <b>MEGJEGYZÉS</b> :<br>Ez a szimbólum olyan eljárásokat és egyéb tényeket jelöl, amelyek nem<br>eredményezhetnek személyi sérülést.                                     |

#### 1.2.2 Elektromos szimbólumok

| Szimbólum                                                                                                    | Jelentés                                                                                                    |  |  |
|----------------------------------------------------------------------------------------------------|----------------------------------------------------------------------------------------------------|--|--|
| A0011197                                                                                                    | <b>Egyenáram</b><br>Egy kapocs, amelyen egyenfeszültség van, vagy amelyen egyenáram folyik.                                                                              |  |  |
| Váltakozó áram           A0011198         Egy kapocs, amelyen váltakozó feszültség (szinuszhullám) van, vagy amelyen váltakozó áram fe |                                                                                                    |  |  |
| A0017381                                                                                                    | <ul> <li>Egyenáram és váltakozó áram</li> <li>Egy váltakozó vagy egyenfeszültséghez csatlakozó kapocs.</li> <li>Egy váltakozó vagy egyenáramot vezető kapocs.</li> </ul> |  |  |
| <br>                                                                                                    | Földcsatlakozás<br>Földelt kapocs, amely a kezelőt illetően egy földelőrendszeren keresztül van földelve.                                                                |  |  |
| A0011199                                                                                                    | <b>Védőföldelő csatlakozás</b><br>Egy kapocs, amelyet minden egyéb csatlakozás létrehozását megelőzően a földeléshez kell<br>csatlakoztatni.                             |  |  |

| Szimbólum | Jelentés                                                                                                    |
|-----------|----------------------------------------------------------------------------------------------------|
| A0011201  | Potenciálkiegyenlítő csatlakozó<br>Olyan csatlakozás, amelyet a berendezés földelő rendszeréhez kell csatlakoztatni: ez lehet egy<br>potenciálkiegyenlítő rendszer vagy csillag elrendezésű földelő rendszer, a nemzeti vagy a vállalati<br>szabályozás függvényében. |
| A0012751  | ESD – elektrosztatikus kisülés<br>Védje a kapcsokat az elektrosztatikus kisülés ellen. Ennek figyelmen kívül hagyása az elektronika<br>alkatrészeinek megrongálódását eredményezheti.                                                                                 |

#### 1.2.3 Bizonyos típusú információkra vonatkozó szimbólumok

| Szimbólum | Jelentés                                                                | Szimbólum   | Jelentés                                                                                         |
|-----------|-------------------------------------------------------------------------|-------------|--------------------------------------------------------------------------------------------------|
|           | Megengedett<br>Megengedett eljárások, folyamatok<br>vagy tevékenységek. |             | <b>Előnyben részesített</b><br>Előnyben részesített eljárások,<br>folyamatok vagy tevékenységek. |
|           | <b>Tilos</b><br>Tiltott eljárások, folyamatok vagy<br>tevékenységek.    | i           | <b>Tipp</b><br>További információkat jelez.                                                      |
| L I       | Hivatkozás a dokumentációra                                             |             | Hivatkozás az oldalra                                                                            |
|           | Hivatkozás az ábrára                                                    | 1. , 2. , 3 | Lépések sorrendje                                                                                |
| L.        | Egy lépés eredménye                                                     |             | Szemrevételezés                                                                                  |

#### 1.2.4 Szimbólumok az ábrákon

| Szimbólum          | Jelentés                                                                             |
|--------------------|--------------------------------------------------------------------------------------|
| 1, 2, 3,           | Tételszámok                                                                          |
| 1. , 2. , 3        | Lépések sorrendje                                                                    |
| A, B, C,           | Nézetek                                                                              |
| A-A, B-B, C-C,     | Szakaszok                                                                            |
| ≈➡                 | Áramlási irány                                                                       |
| A0013441           |                                                                                      |
| <b>EX</b> A0011187 | Veszélyes területet<br>Veszélyes területet jelez.                                    |
| A0011188           | <b>Biztonságos terület (nem veszélyes terület)</b><br>Nem veszélyes területet jelez. |

#### 1.2.5 Eszközszimbólumok

| Szimbólum               | Jelentés         |
|-------------------------|------------------|
|                         | Lapos csavarhúzó |
| A0011220                |                  |
| $\bigcirc \blacksquare$ | Imbuszkulcs      |
| A0011221                |                  |
| Ŕ                       | Villáskulcs      |
| A0011222                |                  |
| 0                       | Torx csavarhúzó  |
| A0013442                |                  |

# 1.3 Bejegyzett védjegyek

#### HART®

A HART Communication Foundation bejegyzett védjegye, Austin, USA

#### **PROFIBUS**<sup>®</sup>

A PROFIBUS User Organization bejegyzett védjegye, Karlsruhe, Németország

#### Modbus<sup>®</sup>

A SCHNEIDER AUTOMATION, INC. bejegyzett védjegye

#### Applicator<sup>®</sup>, FieldCare<sup>®</sup>, Field Xpert<sup>TM</sup>, HistoROM<sup>®</sup>

Az Endress+Hauser Group regisztrált vagy folyamatban lévő regisztrációjú védjegyei

# 2 Alapvető biztonsági utasítások

#### 2.1 A személyzetre vonatkozó követelmények

A személyzetnek az alábbi követelményeket kell teljesítenie a feladatai elvégzése érdekében:

- Szakképzett szakemberek, akik az adott feladathoz megfelelő szakképesítéssel rendelkeznek.
- ▶ Rendelkeznek az üzem tulajdonosának/üzemeltetőjének engedélyével.
- Ismerik a szövetségi/nemzeti szabályozásokat.
- A munka megkezdése előtt elolvassák és értelmezik az útmutató, a kiegészítő dokumentáció, valamint a tanúsítványok szerinti utasításokat (az alkalmazástól függően).
- Betartják az utasításokat és az alapvető feltételeket.

# 2.2 Rendeltetésszerű használat

- Az eszköz egy kapcsolódó eszköznek minősül, és veszélyes területeken nem építhető be.
- A gyártó nem vállal felelősséget a helytelen vagy a rendeltetésszerűtől eltérő használatból eredő károkért. Az eszközt semmilyen módon nem szabad átalakítani vagy módosítani.
- Az eszközt ipari környezetben történő üzemelésre tervezték, és csak beépített állapotban üzemeltethető.

#### RMC621 Áramlás- és energiakezelő:

Az Áramlás- és energiakezelő egy a gázok, folyadékok, gőz és víz áramlásának, tömegének és energiaáramlásának mérésére szolgáló berendezés. Többcsatornás kialakítása révén lehetőséget biztosít a közeg és az alkalmazások egyidejű mérésére, pl. a gáz korrigált térfogatáramának kiszámítására és/vagy a fűtő- és hűtőrendszerek energiájának kiegyensúlyozására.

A berendezéshez számos különféle áramlástávadó, hőmérséklet- és nyomásérzékelő csatlakoztatható.

Az Áramlás- és energiakezelő számos számítási módszert kínál a felhasználóknak a kívánt folyamatértékek kiszámításához az egyedi ipari követelmények, a valós gázegyenletek, a sűrűség, a hőkapacitás és a tömöríthetőség szerkeszthető táblázatai, a földgázra (pl. SGERG88) vagy a gőzre (IAPWS IF-97) vonatkozó nemzetközi számítási szabványok, az áramlási nyomáskülönbség módszerei (ISO5167) stb. számára.

A berendezést az OIML R75 ajánlás (hőmennyiségmérők) és az EN-1434 szabvány (áramlásmérés) követelményeinek megfelelően fejlesztették ki.

#### RMS621 Energiakezelő:

Az Energiakezelő egy a víz- és gőzalkalmazások energia- és anyagáramlásának rögzítésére szolgáló, fűtő- és hűtőrendszerekben egyaránt használható műszer.

A berendezéshez számos különféle áramlástávadó, hőmérséklet- és nyomásérzékelő csatlakoztatható.

Az Energiakezelő fogadja az érzékelők áram-/PFM-/impulzus- vagy hőmérsékletjeleit, amelyek alapján kiszámítja a folyadék- és energiaáramokat, különös tekintettel a térfogat- és tömegáramra, a hőenergia áramlására és a hőenergia-különbözetekre, az IAPWS-IF 97 nemzetközi számítási szabványnak megfelelően.

# 2.3 Munkahelyi biztonság

Az eszközön és az eszközzel végzett munkák esetén:

▶ A szükséges személyi védőfelszerelést a szövetségi/nemzeti előírások szerint kell viselni.

# 2.4 Üzembiztonság

## **A** VIGYÁZAT

#### Sérülésveszély!

- ► Az eszközt csak megfelelő és üzembiztos műszaki állapotban működtesse.
- ▶ Az üzemeltető felel az eszköz zavartalan működéséért.

#### Veszélyes terület

Az eszköz veszélyes területen történő használatakor a személyek vagy a létesítmények veszélyeztetésének kiküszöbölése érdekében (pl. robbanásvédelem):

- Az adattábla alapján ellenőrizze, hogy a megrendelt eszköz veszélyes területen történő használata engedélyezett-e.
- Tartsa be az ezen Rövid használati útmutató szerves részét képező, különálló kiegészítő dokumentációban szereplő előírásokat.

# 2.5 Termékbiztonság

Ez a mérőeszköz a jó műszaki gyakorlatnak megfelelően, a legmagasabb szintű biztonsági követelményeknek való megfelelés szerint lett kialakítva és tesztelve, ezáltal biztonságosan üzemeltethető állapotban hagyta el a gyárat.

Megfelel az általános biztonsági előírásoknak és a jogi követelményeknek. Az eszközspecifikus EK megfelelőségi nyilatkozatban felsorolt EK-irányelveknek is megfelel. Az Endress+Hauser ezt a CE-jelölés eszközön való feltüntetésével erősíti meg.

# 2.6 Tanúsítványok és jóváhagyások

#### 2.6.1 CE-jelölés

A termék megfelel a harmonizált európai szabványok követelményeinek. Mint olyan, megfelel az EK irányelvek törvényi követelményeinek. A gyártó a termék sikeres tesztelését a CE-jelölés feltüntetésével erősíti meg.

#### 2.6.2 EAC jelölés

A termék megfelel az EEU irányelvek követelményeinek. A gyártó a termék sikeres tesztelését az EAC jelölés feltüntetésével erősíti meg.

#### 2.6.3 CSA jóváhagyás

CSA általános célú

# 3 Átvétel és termékazonosítás

# 3.1 Átvétel

Óvatosan csomagolja ki a berendezést. A csomagolás vagy a tartalom megsérült?

Sérült alkatrészeket nem szabad beépíteni, mert ilyen esetben a gyártó nem garantálja az eredeti biztonsági követelmények teljesülését vagy az anyag ellenállóságát, ezért nem vállal felelősséget az ebből eredő károkért.

## 3.2 A csomag tartalma

Hiánytalan a szállítmány vagy hiányzik bármi? Ellenőrizze a csomag tartalmát a megrendelése alapján.

Az Energiakezelő csomagja a következőket tartalmazza:

- Energiakezelő, DIN-sínre felszerelhető
- Rövid használati útmutató és Ex dokumentáció (opcionális) nyomtatott formában
- CD-ROM PC-konfigurációs szoftverrel és RS232 interfészkábellel (opcionális)
- Távoli kijelző-/kezelőegység, a panelre történő felszereléshez (opcionális)
- Bővítőkártyák (opcionális)

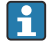

A berendezés tartozékai, lásd a berendezéshez tartozó Használati útmutató "Tartozékok" szakaszát

#### 3.3 Termékazonosítás

Az eszköz azonosításához az alábbi lehetőségek állnak rendelkezésre:

- Az adattáblán feltüntetett jellemzők
- Írja be az eszköz adattábláján található sorozatszámot a W@M Device Viewer alkalmazásba (www.endress.com/deviceviewer): Megjelenítésre kerül az eszközzel kapcsolatos minden adat, valamint az eszközhöz szállított Műszaki Dokumentáció áttekintése.

#### 3.3.1 Adattábla

A berendezésen lévő adattábla megegyezik a szállítólevélen szereplő megrendelési információkkal?

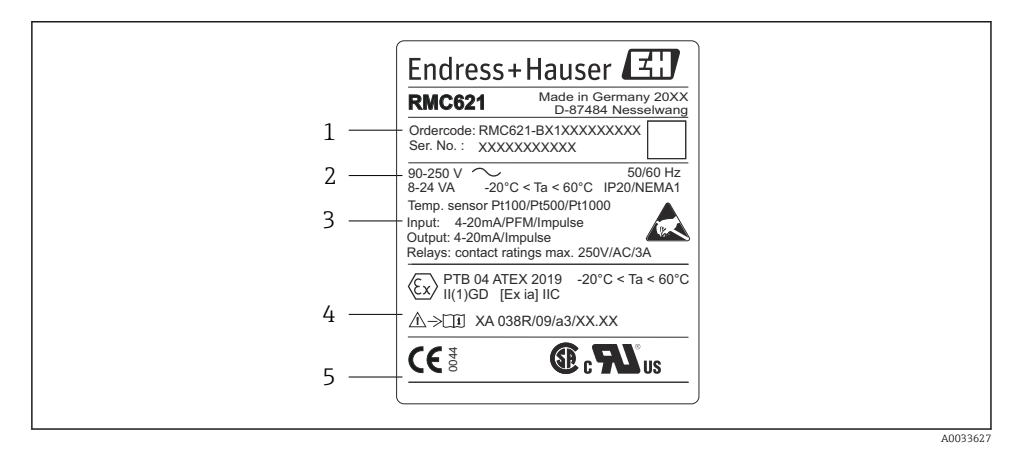

I Az Energiakezelő adattáblája (példa)

- 1 Az eszköz rendelési kódja és sorozatszáma
- 2 Tápfeszültség, védelmi fokozat hőmérséklet-érzékelő bemenet
- 3 Elérhető bemenetek/kimenetek
- 4 Címkézés veszélyes területre (ha ki lett választva)
- 5 Jóváhagyások

## 3.4 Tárolás és szállítás

Oly módon csomagolja be az eszközt, hogy az védett legyen az ütődésekkel szemben a tárolás (és szállítás) során. Az eredeti csomagolás nyújtja a legjobb védelmet.

# 4 Beépítés

# 4.1 Beépítési feltételek

A megengedett környezeti hőmérsékletet be kell tartani a beépítés és üzemeltetés során (lásd a Használati útmutató "Műszaki adatok" fejezetét). Az eszközt védeni kell a hőhatásoktól.

#### ÉRTESÍTÉS

#### Bővítőkártyák használata esetén a berendezés túlmelegedhet

▶ Biztosítson legalább 0.5 m/s (1.6 ft/s) légáramot a hűtéshez és szellőzéshez.

#### 4.1.1 Méretek

Vegye figyelembe, hogy a berendezés beépítési hossza 135 mm (5,31 in) (azaz 8HP). További méreteket a "Műszaki adatok" fejezetben találhat, a Használati útmutatóban.

#### 4.1.2 Felszerelés helye

DIN-sínekre történő felszerelés a szekrényben az IEC 60715 szerint. A beépítési helynek rezgésektől mentesnek kell lennie.

#### 4.1.3 Tájolás

Nincs korlátozás.

## 4.2 A mérőeszköz felszerelése

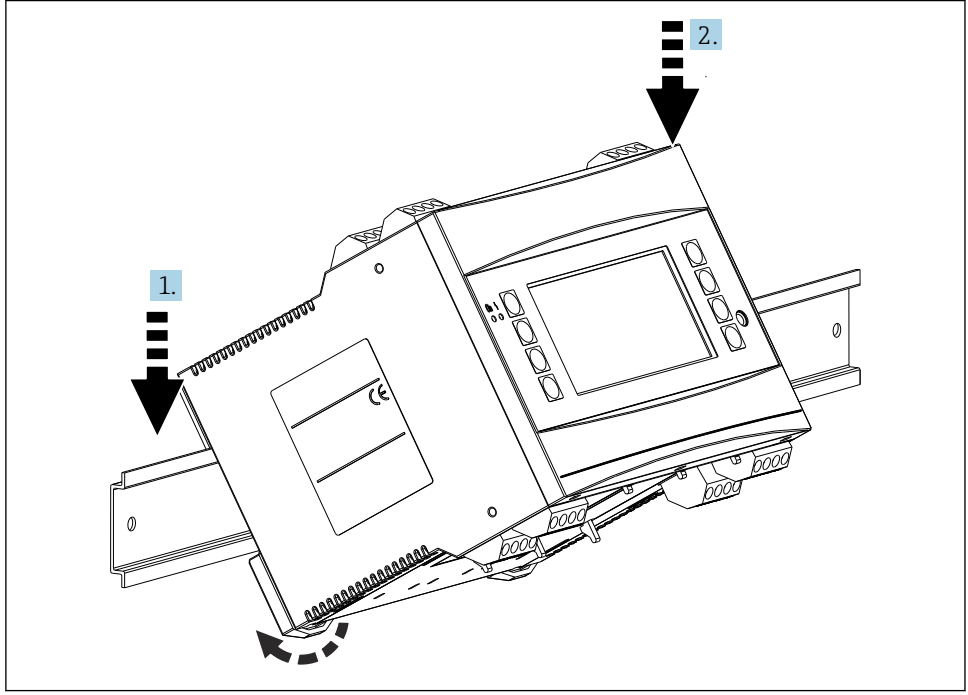

A0033334

- 1. Felülről akassza a berendezést a sínre.
- 2. Elölről enyhén nyomja le a berendezést, amíg az a helyére zárul.

#### 4.2.1 Bővítőkártyák beszerelése

#### **A**FIGYELMEZTETÉS

#### Az elektromos feszültség sérüléseket okozhat

 Minden esetben győződjön meg arról, hogy a berendezés le lett választva a tápfeszültségről, mielőtt be- vagy kiszerelne egy bővítőkártyát.

#### ÉRTESÍTÉS

#### Bővítőkártyák használata esetén a berendezés túlmelegedhet

▶ Biztosítson legalább 0.5 m/s (1.6 ft/s) légáramot a hűtéshez és szellőzéshez.

A berendezésbe legfeljebb 3 különböző bővítőkártyát lehet behelyezni. A bővítőkártyák beszerelésére szolgáló rések B, C és D jelöléssel rendelkeznek a berendezésen.

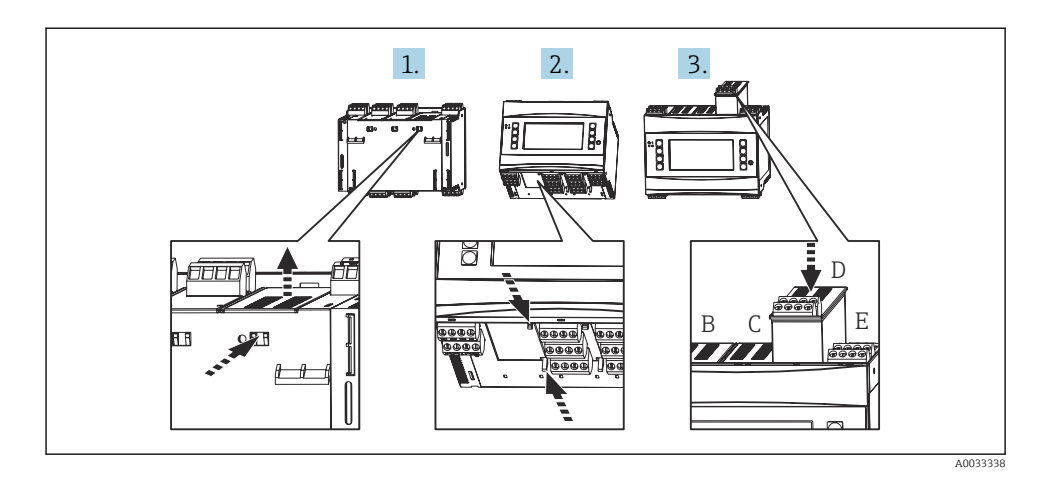

- 1. Vegye le a takarólemezt a kívánt résről (B, C vagy D) az alapkészüléken. Ehhez szorítsa össze az Energiakezelő alján lévő reteszeket.
- 2. Egyidejűleg benyomva a berendezés hátoldalán lévő reteszt (pl. egy csavarhúzóval), felfelé kihúzhatja a takarófedelet az alapkészülékből.
- 3. Felülről helyezze be a bővítőkártyát az alapkészülékbe. A bővítőkártya csak akkor van helyesen beszerelve, ha abba becsatlakoznak a berendezés alján és hátsó részén lévő reteszek (lásd 1. és 2.). Győződjön meg arról, hogy a bővítőkártya bemeneti csatlakozókapcsai felül vannak, a csatlakozókapcsok pedig előre néznek, az alapkészülékhez hasonlóan.

A berendezés, ha megfelelően lett bekötve és üzembe helyezve (lásd az "Üzembe helyezés" fejezetben), automatikusan felismeri az új bővítőkártyát.

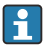

Ha eltávolít egy bővítőkártyát és nem helyettesíti azt egy másikkal, vissza kell helyezni a takarólemezt az üres résre.

#### 4.2.2 A távoli kijelző-/kezelőegység felszerelése

Beépítési utasítások:

- A beépítési helynek rezgésektől mentesnek kell lennie.
- Az üzemelés közben megengedett környezeti hőmérséklet -20 ... 60 °C (-4 ... 140 °F).
- Védje a berendezést a hőhatástól.

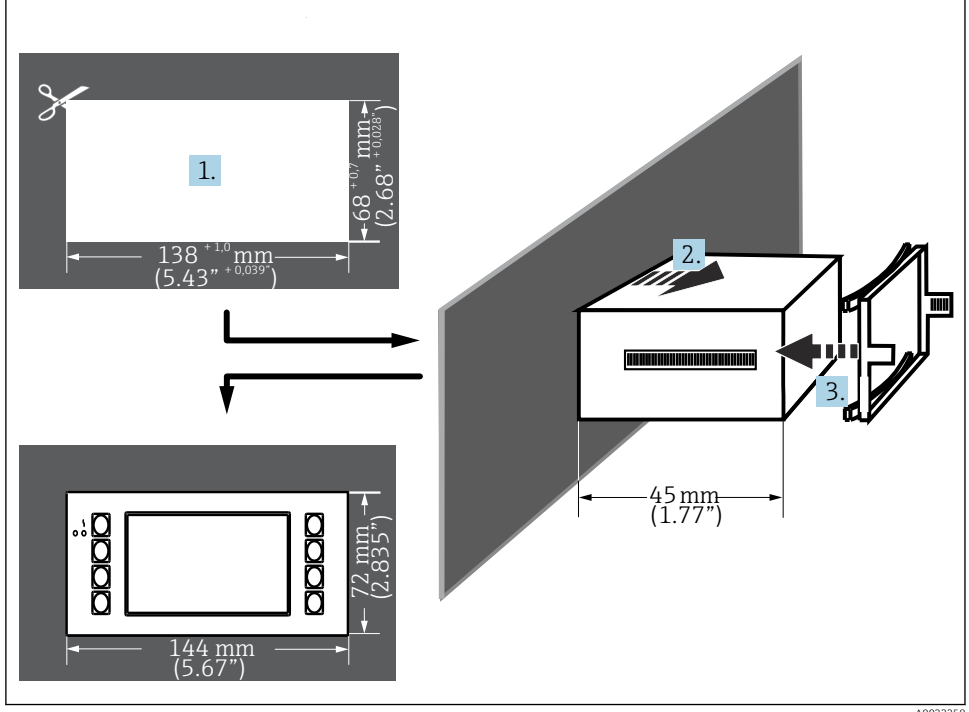

Eljárás a panelbe történő beépítéshez

- 1. Készítsen egy  $138^{+1,0} \ge 68^{+0,7} \text{ mm} (5.43^{+0,04} \ge 2.68^{+0,03} \text{ in})$  méretű kivágást a panelen (a DIN 43700 szabványnak megfelelően). A beépítés mélység 45 mm (1.77 in).
- 2. Elölről tolja át a tömítőgyűrűvel ellátott berendezést a panelkivágáson.
- 3. Vízszintes helyzetben tartva a berendezést, tolja át a rögzítőkeretet a ház hátsó részén és – egyenletes nyomással – addig tolja a keretet, amíg a rögzítőkapcsok bekattannak.
- Ellenőrizze a rögzítőkeret szimmetrikus elhelyezkedését. 4.

Bekötés, lásd → 🖺 27

#### 4.3 Beépítés utáni ellenőrzés

Ha bővítőkártyákat használ, ellenőrizze azok megfelelő behelyezését a berendezésen lévő résekbe.

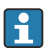

😭 Ha a berendezést hőmennyiség mérésére használja, azt az EN 1434 szabvány 6. részében található beépítési utasításoknak megfelelően kell beszerelnie. Ez az áramlásés hőmérséklet-érzékelőkre is vonatkozik.

#### Elektromos csatlakoztatás 5

#### 5.1 Csatlakoztatási feltételek

#### **A** FIGYELMEZTETÉS

#### A veszélyes területen helytelenül csatlakoztatott berendezés robbanásveszélyes

► Ha Ex-tanúsított eszközöket csatlakoztat, kérjük, vegye figyelembe a jelen Használati útmutató kiegészítő Ex dokumentációjában található utasításokat és kapcsolódási rajzokat. Ha bármilyen kérdése van, vegye fel a kapcsolatot a forgalmazóval.

#### **A** VIGYÁZAT

#### Az elektronika megsemmisülhet

 Kapcsolja ki a tápfeszültséget a berendezés beépítése vagy csatlakoztatása előtt. Ennek figyelmen kívül hagyása az elektronika alkatrészeinek megrongálódását eredményezheti.

#### **A**FIGYELMEZTETÉS

#### Veszély! Elektromos feszültség!

A berendezés teljes csatlakoztatási folyamatának az eszköz feszültségmentesített állapotában kell megtörténnie.

A berendezés kapcsainak bekötéséhez egy lapos fejű csavarhúzó szükséges.

#### ÉRTESÍTÉS

#### Ne húzza meg a csavaros csatlakozókapcsokat túl erősen, mert kárt okozhat a berendezésben.

▶ Nyomaték = 0.5 ... 0.6 Nm (0.37 ... 0.44 lbf ft).

#### 5.2 A mérőeszköz csatlakoztatása

#### ÉRTESÍTÉS

 &ESD - elektrosztatikus kisülés. Védje a kapcsokat az elektrosztatikus kisülés ellen. Ennek figyelmen kívül hagyása az elektronika alkatrészeinek megsemmisülését vagy meghibásodását eredményezheti.

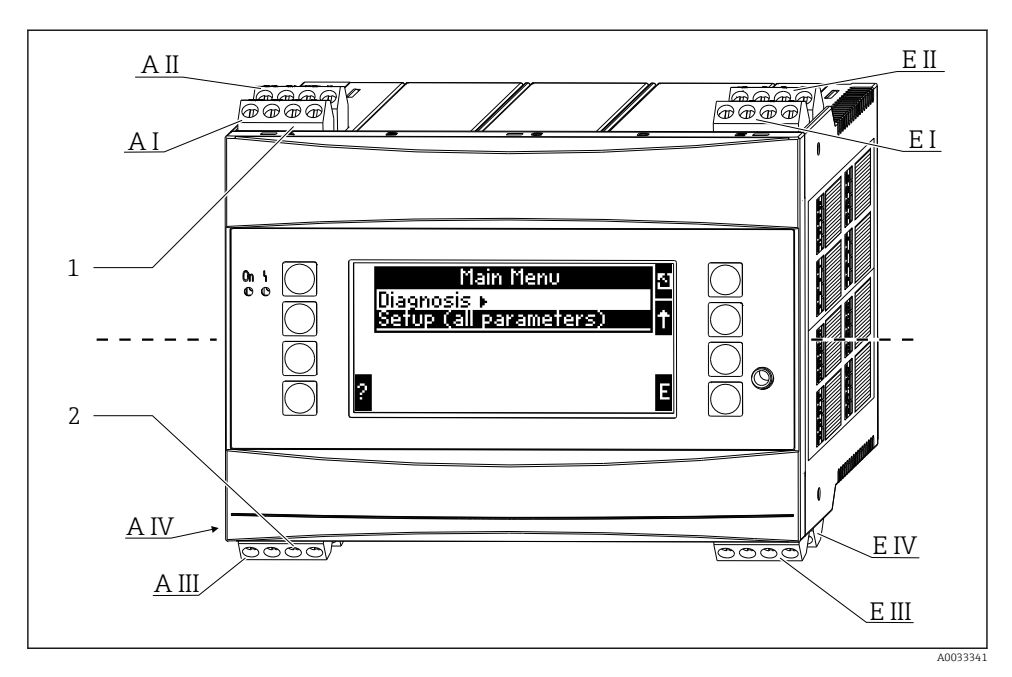

1 Felső kapcsok - az Energiakezelő bemenetei

2 Alsó kapcsok - az Energiakezelő kimenetei

| Kapocs | Kapocskiosztás                              | Rés                   | Bemenet                        |
|--------|---------------------------------------------|-----------------------|--------------------------------|
| 10     | + 0/4 20 mA/PFM/pulse input 1 <sup>1)</sup> | A felül, elöl (A I)   | Áram/PFM/impulzus bemenet<br>1 |
| 11     | Ground for 0/4 20 mA/PFM/pulse input        |                       |                                |
| 81     | Ground, sensor power supply 1               |                       |                                |
| 82     | 24 V sensor power supply 1                  |                       |                                |
| 110    | + 0/4 20 mA/PFM/pulse input 2 <sup>1)</sup> | A felül, hátul (A II) | Áram/PFM/impulzus bemenet<br>2 |
| 11     | Ground for 0/4 20 mA/PFM/pulse input        |                       |                                |
| 81     | Ground, sensor power supply 2               |                       |                                |
| 83     | 24 V sensor power supply 2                  |                       |                                |
| 1      | + RTD power supply 1                        | E felül, elöl (E I)   | RTD bemenet 1                  |
| 2      | - RTD power supply 1                        |                       |                                |
| 5      | + RTD sensor 1                              |                       |                                |
| 6      | - RTD sensor 1                              |                       |                                |
| 3      | + RTD power supply 2                        | E felül, hátul (E II) | RTD bemenet 2                  |
| 4      | - RTD power supply 2                        |                       |                                |

| Kapocs | Kapocskiosztás              | Rés                                   | Bemenet                 |
|--------|-----------------------------|---------------------------------------|-------------------------|
| 7      | + RTD sensor 2              |                                       |                         |
| 8      | - RTD sensor 2              |                                       |                         |
| 101    | - RxTx 1                    | E alul, elöl (E III)                  | RS485                   |
| 102    | + RxTx 1                    |                                       |                         |
| 103    | - RxTx 1                    |                                       | RS485 (opcionális)      |
| 104    | + RxTx 1                    |                                       |                         |
| 131    | + 0/4 20 mA/pulse output 1  | E alul, hátul (E IV)                  | Áram/impulzus kimenet 1 |
| 132    | - 0/4 20 mA/pulse output 1  |                                       |                         |
| 133    | + 0/4 20 mA/pulse output 2  |                                       | Áram/impulzus kimenet 2 |
| 134    | - 0/4 20 mA/pulse output 2  |                                       |                         |
| 52     | Relay Common (COM)          | A alul, elöl (A III)                  | Relé 1                  |
| 53     | Relay normally open (NO)    |                                       |                         |
| 91     | Ground, sensor power supply |                                       | Kiegészítő érzékelő     |
| 92     | 24 V sensor power supply    |                                       | tapfeszültseg           |
| L/L+   | L for AC<br>L+ for DC       | A alul, hátul (A IV)<br>Tápfeszültség |                         |
| N/L-   | N for AC<br>L- for DC       |                                       |                         |

 Impulzusbemenet: jelszint 2 ... 7 mA alacsony; 13 ... 19 mA magas, kb. 1.3 kΩ feszültségejtő ellenállással 24 V feszültségszinten

Az ugyanazon résben található áram-/PFM-/impulzusbemenetek vagy RTD-bemenetek nincsenek galvanikusan elválasztva. A különböző résekben lévő, fent említett bemenetek és kimenetek között 500 V elválasztó feszültség van. Az azonos elnevezésű kapcsok között belső átkötés található (11. és 81. kapcs).

# 5.3 A mérőegység csatlakoztatása

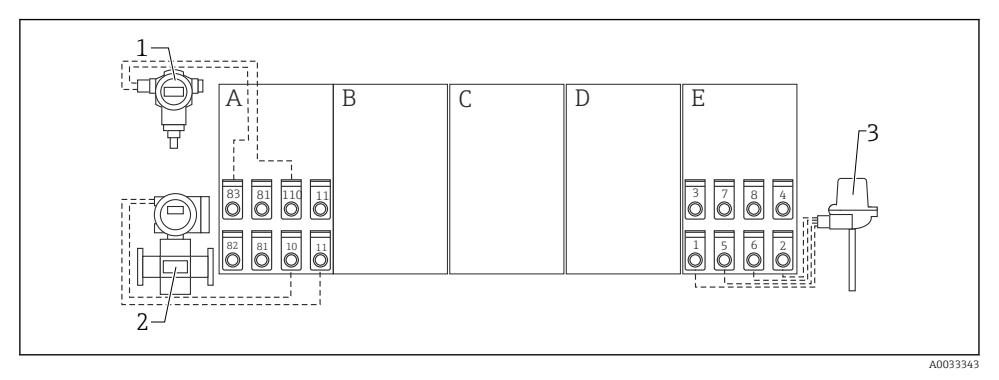

- E 2 Csatlakozás áttekintése, fent (bemenetek)
- A, E Az alapkészülék bemenetei
- B, C, D Bővítőkártyák (opcionális)

- 1 Nyomás, pl. Cerabar S
- 2 Áramlás, pl. Promag 30/33
- 3 Hőmérséklet, pl. TR10

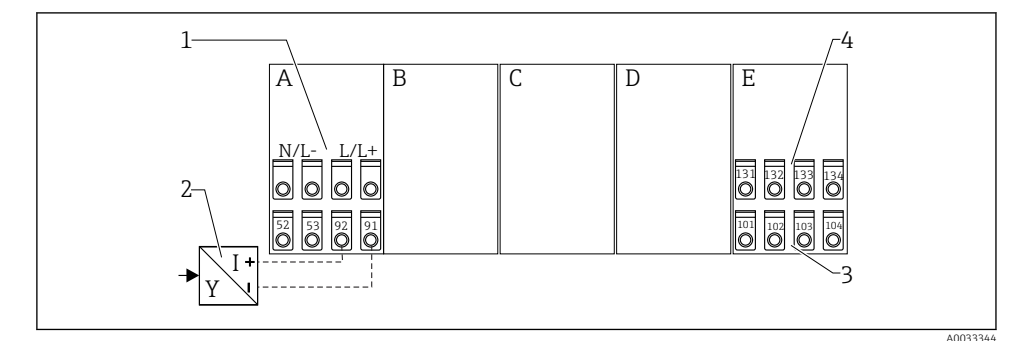

- 🖻 3 Csatlakozás áttekintése, alul (kimenetek, interfészek)
- A, E Az alapkészülék kimenetei
- B, C, D Bővítőkártyák (opcionális)
- 1 Tápfeszültség
- 2 Távadó tápfeszültsége
- 3 Impulzus- és áramkimenetek (aktív)
- 4 Interfészek, pl. RS485

A kapcsok belső átkötéssel rendelkeznek és a párhuzamos bekötést támogató kapcsokként használhatók.

н

#### 5.3.1 A tápfeszültség csatlakoztatása

#### ÉRTESÍTÉS

#### A helytelen tápfeszültség tönkre teheti a berendezést

- A berendezés bekötése előtt ellenőrizze, hogy a tápfeszültség megfelel-e az adattáblán feltüntetett értékeknek.
- ► A 90 ... 250 V<sub>AC</sub> változat (hálózati csatlakozás) esetén egy megszakítóként megjelölt kapcsolót, valamint egy túlterheléssel szembeni védőeszközt (névleges áram ≤ 10 A) kell beépíteni a tápvonalra a berendezés közelében (könnyen hozzáférhető helyre).

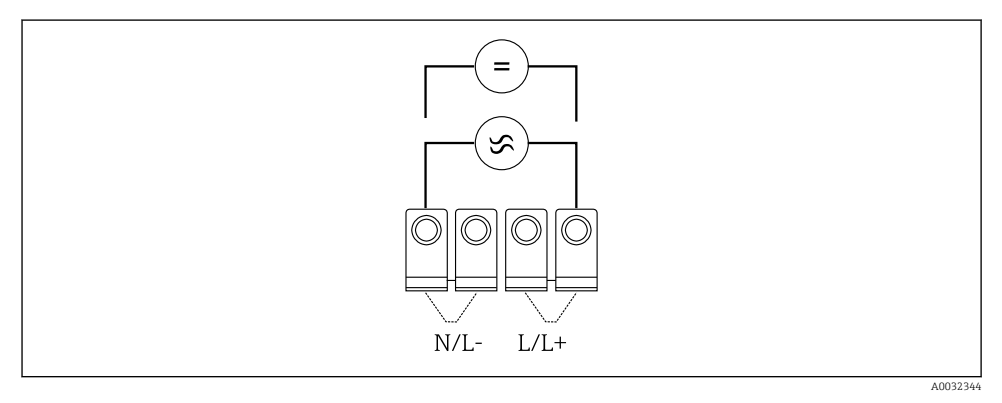

A tápfeszültség csatlakoztatása

Tápfeszültség (lásd az adattáblán):

- 90 ... 250 V<sub>AC</sub> 50/60 Hz, vagy
- 20 ... 36 V<sub>DC</sub> vagy 20 ... 28 V<sub>AC</sub> 50/60 Hz

#### 5.3.2 A külső érzékelők csatlakoztatása

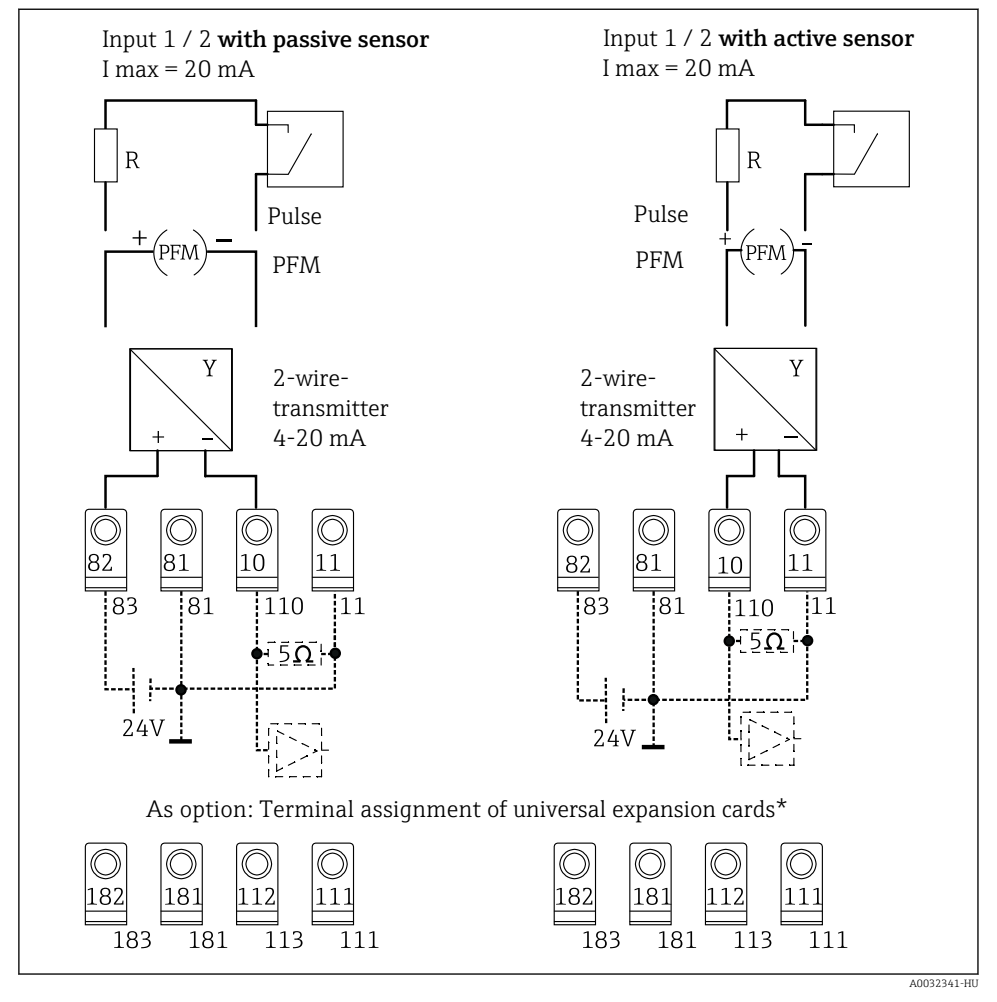

S Az Energiakezelő PFM-, áram- és impulzusbemenetei

#### \*A bővítőkártyák kapocskiosztása

A passzív és az aktív érzékelők a "Bemenet 1 / 2" kapcsolási rajzoknak megfelelően vannak bekötve.

н

#### 5.3.3 A hőmérséklet-érzékelők csatlakoztatása

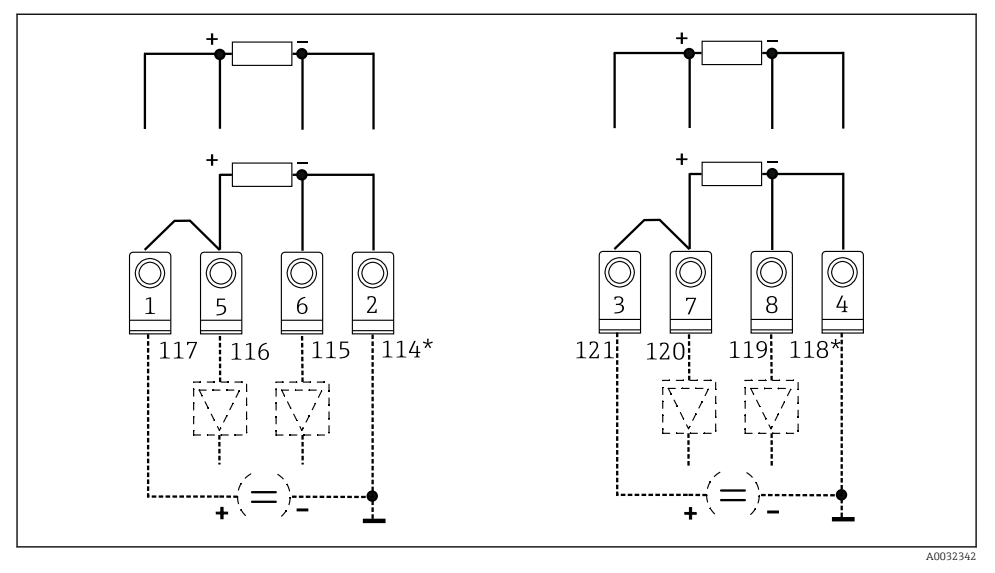

Az Energiakezelő hőmérséklet-bemenetei (4-vezetékes vagy 3-vezetékes csatlakozás)

- 1. bemenet: 1., 2., 5., 6. kapocs (bal)
- 2. bemenet: 3., 4., 7., 8. kapocs (jobb)
- \* Opcionális: a hőmérséklet-bővítőkártya kapocskiosztása

3-vezetékes bekötéshez átkötést kell tenni az 1. és 5. vagy a 3. és 7. kapcsok közé.

# 5.4 Endress+Hauser specifikus eszközök

#### Áramlásérzékelők PFM-kimenettel

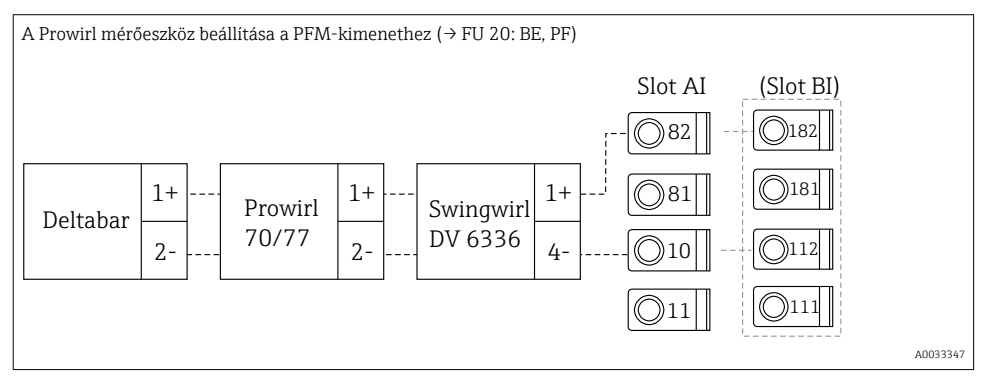

#### Áramlásérzékelő nyitott kollektoros kimenettel

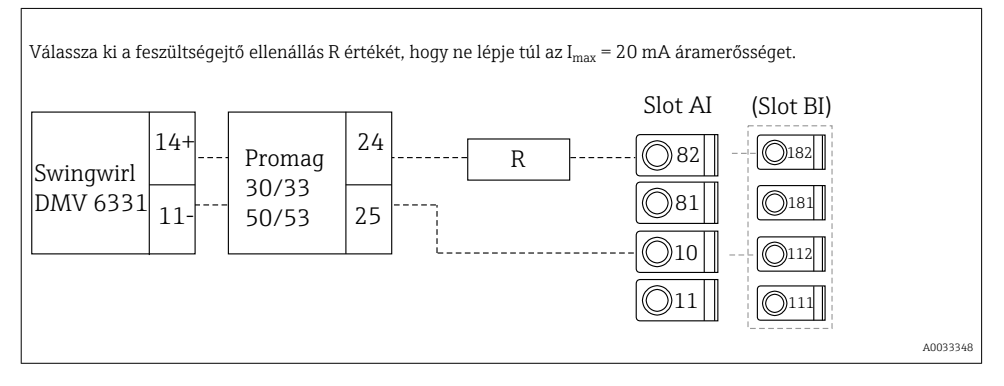

#### Áramlásérzékelő passzív áramkimenettel

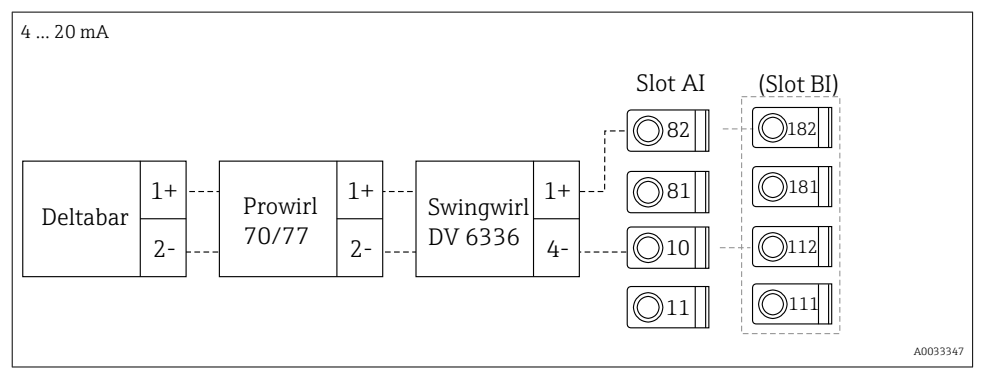

#### Áramlásérzékelő aktív áramkimenettel

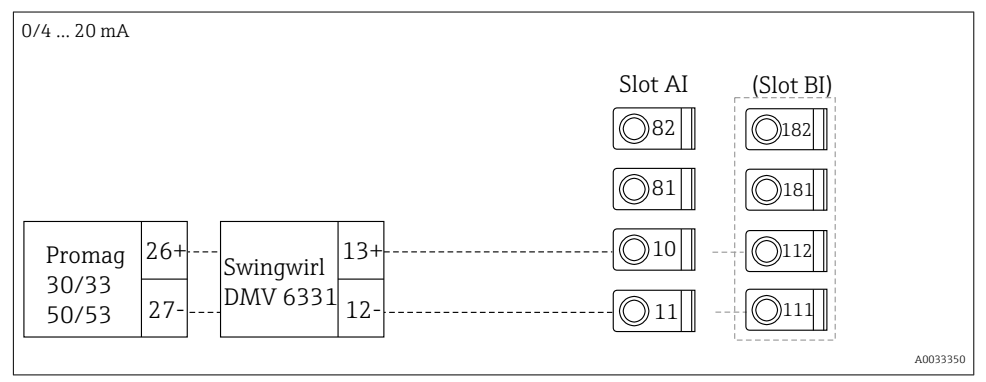

#### Áramlásérzékelő aktív áramkimenettel és állapotkimenettel (relé) kétirányú áramlás méréséhez

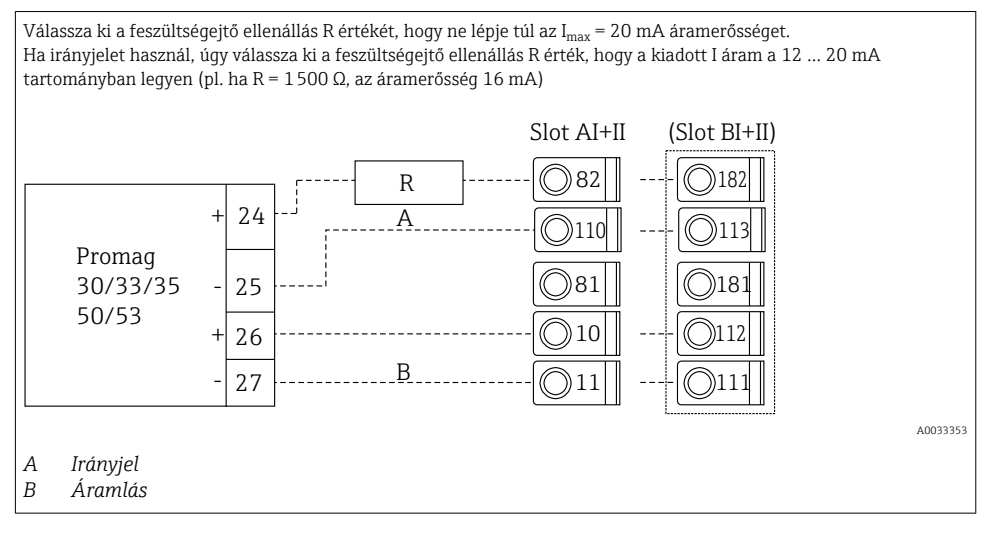

#### Hőmérséklet-érzékelő hőmérséklet-fejtávadóval

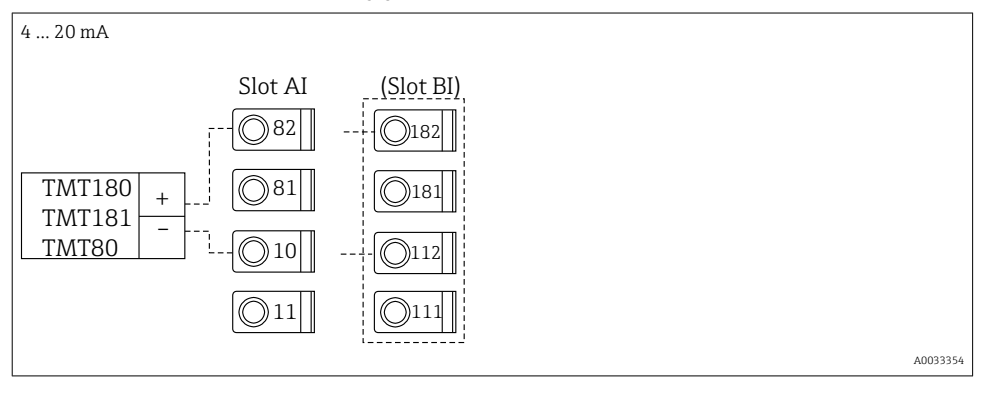

#### Nyomásérzékelő passzív áramkimenettel

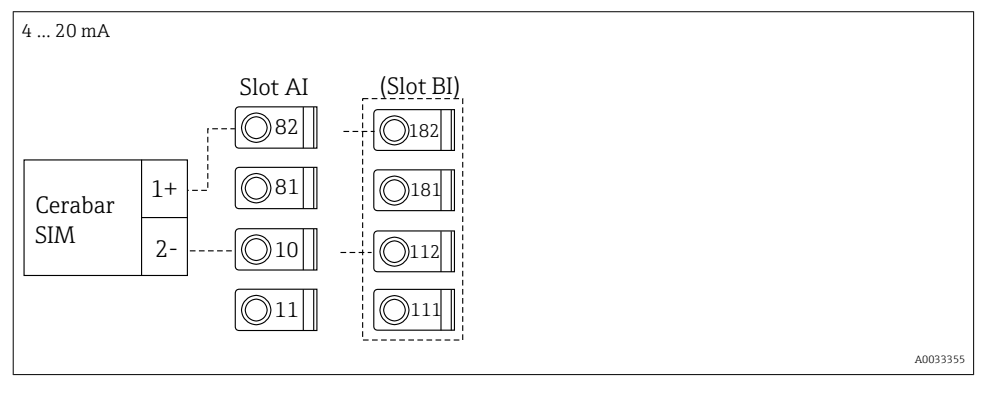

# 5.5 A kimenetek csatlakoztatása

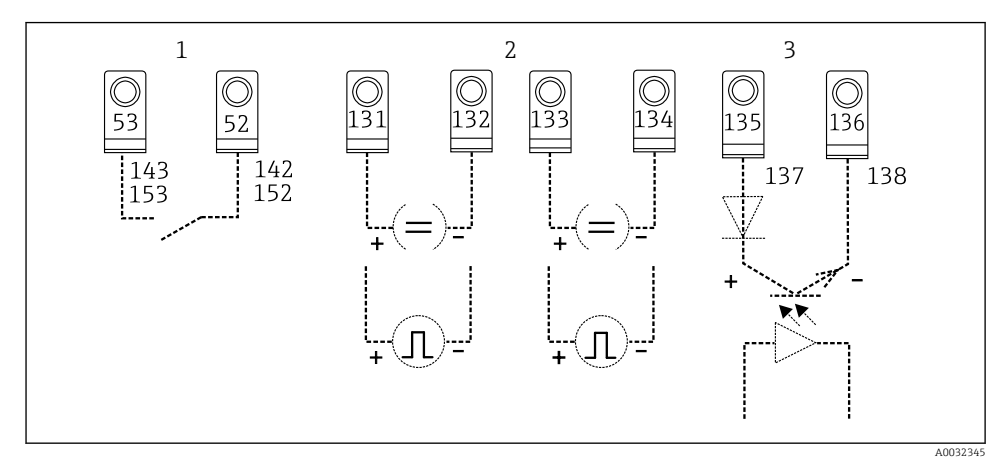

#### 🖻 7 🛛 Az Energiakezelő kimenetei

- 1 1. relé; 142., 143. kapocs (1. relé) és 152., 153. kapocs (2. relé) opcionálisan a bővítőkártyán
- 2 Impulzus- és áramkimenetek
- 3 Impulzuskimenetek (nyitott kollektor) opcionálisan a bővítőkártyán

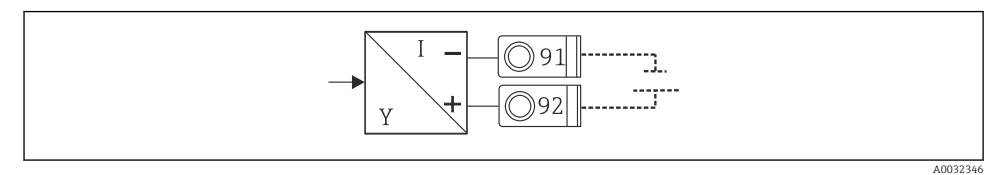

🗷 8 Távadó tápfeszültsége

## 5.6 Az interfészek csatlakoztatása

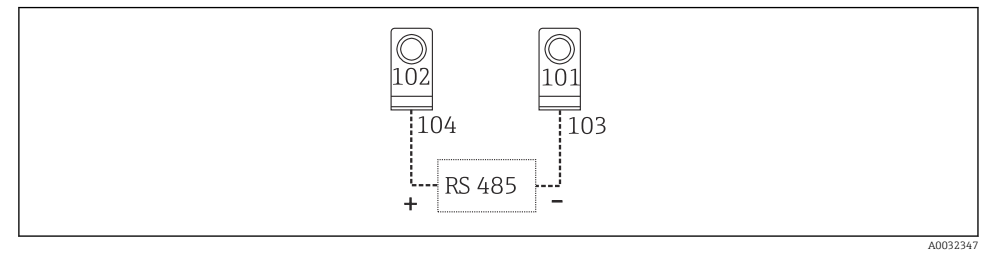

- Image: Participation of the second second
- RS232 csatlakozás

A RS232 kapcsolatot a csatlakozókábel és a készülékház elején lévő csatlakozóaljzat használatával lehet létrehozni.

- RS485 csatlakozás
- Opcionális: kiegészítő RS485 interfész 103./104. dugaszolható kapocs, az interfész csak akkor aktív, amíg az RS232 interfész nincs használatban.
- PROFIBUS csatlakozás Az Energiakezelő opcionális csatlakoztatása a PROFIBUS DP rendszerhez, az RS485 soros interfészen keresztül, egy külső HMS AnyBus Communicator modul használatával (lásd a Használati útmutató "Tartozékok" fejezetében)
- Opcionális: MBUS Opcionális csatlakoztatás az MBUS rendszerhez, a második RS485 interfészen keresztül
- Opcionális: Modbus Opcionális csatlakoztatás a Modbus rendszerhez, a második RS485 interfészen keresztül
- Az M-BUS vagy a Modbus rendszer aktiválása esetén nem lehet kommunikálni az RS232 interfészen keresztül. Ha a számítógépes konfigurációs szoftverrel kíván adatokat kiolvasni vagy továbbítani, a busz interfészt át kell kapcsolni az RS232-re.

# 5.7 A bővítőkártyák csatlakoztatása

Az univerzális bővítőkártya kapocskiosztása

| Kapocs | Kapocskiosztás                              | Rés                                        | Bemenet                        |
|--------|---------------------------------------------|--------------------------------------------|--------------------------------|
| 182    | 24 V Sensor power supply 1                  | B, C, D felül, elöl (B I,<br>C I, D I)     | Áram/PFM/impulzus bemenet<br>1 |
| 181    | Ground, sensor power supply 1               |                                            |                                |
| 112    | + 0/4 20 mA/PFM/pulse input 1 <sup>1)</sup> |                                            |                                |
| 111    | Ground for 0/4 20 mA/PFM/pulse input        |                                            |                                |
| 183    | 24 V Sensor power supply 2                  | B, C, D felül, hátul (B<br>II, C II, D II) | Áram/PFM/impulzus bemenet<br>2 |
| 181    | Ground, sensor power supply 2               |                                            |                                |
| 113    | + 0/4 20 mA/PFM/pulse input 2 <sup>1)</sup> |                                            |                                |

| Kapocs | Kapocskiosztás                       | Rés                                         | Bemenet                                                              |
|--------|--------------------------------------|---------------------------------------------|----------------------------------------------------------------------|
| 111    | Ground for 0/4 20 mA/PFM/pulse input |                                             |                                                                      |
| 142    | Relay 1 common (COM)                 | B, C, D alul, elöl (B III,                  | Relé 1                                                               |
| 143    | Relay 1 normally open (NO)           | C III, D III)                               |                                                                      |
| 152    | Relay 2 Common (COM)                 |                                             | Relé 2                                                               |
| 153    | Relay 2 normally open (NO)           |                                             |                                                                      |
| 131    | + 0/4 20 mA/pulse output 1           | B, C, D alul, középen<br>(B IV, C IV, D IV) | Áram/impulzus kimenet 1<br>aktív<br>Áram/impulzus kimenet 2<br>aktív |
| 132    | - 0/4 20 mA/pulse output 1           |                                             |                                                                      |
| 133    | + 0/4 20 mA/pulse output 2           |                                             |                                                                      |
| 134    | - 0/4 20 mA/pulse output 2           |                                             |                                                                      |
| 135    | + pulse output 3 (open collector)    | B, C, D alul, hátul (B V,                   | Passzív impulzuskimenet                                              |
| 136    | - pulse output 3                     | C V, D V)                                   |                                                                      |
| 137    | + pulse output 4 (open collector)    |                                             | Passzív impulzuskimenet                                              |
| 138    | - pulse output 4                     |                                             |                                                                      |

1) Impulzusbemenet: jelszint 2 ... 7 mA alacsony; 13 ... 19 mA magas, kb. 1.3 kΩ feszültségejtő ellenállással 24 V feszültségszinten

#### A hőmérséklet-bővítőkártya kapocskiosztása

| Kapocs | Kapocskiosztás             | Rés                        | Bemenet                          |
|--------|----------------------------|----------------------------|----------------------------------|
| 117    | + RTD power supply 1       | B, C, D felül, elöl (B I,  | RTD bemenet 1                    |
| 116    | + RTD sensor 1             | C I, D I)                  |                                  |
| 115    | - RTD sensor 1             |                            |                                  |
| 114    | - RTD power supply 1       |                            |                                  |
| 121    | + RTD power supply 2       | B, C, D felül, hátul (B    | RTD bemenet 2                    |
| 120    | + RTD sensor 2             | п, сп, рп)                 |                                  |
| 119    | - RTD sensor 2             |                            |                                  |
| 118    | - RTD power supply 2       |                            |                                  |
| 142    | Relay 1 common (COM)       | B, C, D alul, elöl (B III, | Relé 1<br>Relé 2                 |
| 143    | Relay 1 normally open (NO) |                            |                                  |
| 152    | Relay 2 Common (COM)       |                            |                                  |
| 153    | Relay 2 normally open (NO) |                            |                                  |
| 131    | + 0/4 20 mA/pulse output 1 | B, C, D alul, középen      | Áram/impulzus kimenet 1<br>aktív |
| 132    | - 0/4 20 mA/pulse output 1 | (B IV, C IV, D IV)         |                                  |
| 133    | + 0/4 20 mA/pulse output 2 |                            | Áram/impulzus kimenet 2<br>aktív |

| Kapocs | Kapocskiosztás                    | Rés                                    | Bemenet                 |
|--------|-----------------------------------|----------------------------------------|-------------------------|
| 134    | - 0/4 20 mA/pulse output 2        |                                        |                         |
| 135    | + pulse output 3 (open collector) | B, C, D alul, hátul (B V,<br>C V, D V) | Passzív impulzuskimenet |
| 136    | - pulse output 3                  |                                        |                         |
| 137    | + pulse output 4 (open collector) |                                        | Passzív impulzuskimenet |
| 138    | - pulse output 4                  |                                        |                         |

Az ugyanazon résben található áram-/PFM-/impulzusbemenetek vagy RTD-bemenetek nincsenek galvanikusan elválasztva. A különböző résekben lévő, fent említett bemenetek és kimenetek között 500 V elválasztó feszültség van. Az azonos elnevezésű kapcsok között belső átkötés található. (111. és 181. kapocs)

# 5.8 A távoli kijelző-/kezelőegység felszerelése (opcionális)

A távoli kijelző-/kezelőegység közvetlenül az alapkészülékhez csatlakoztatható a mellékelt kábel segítségével.

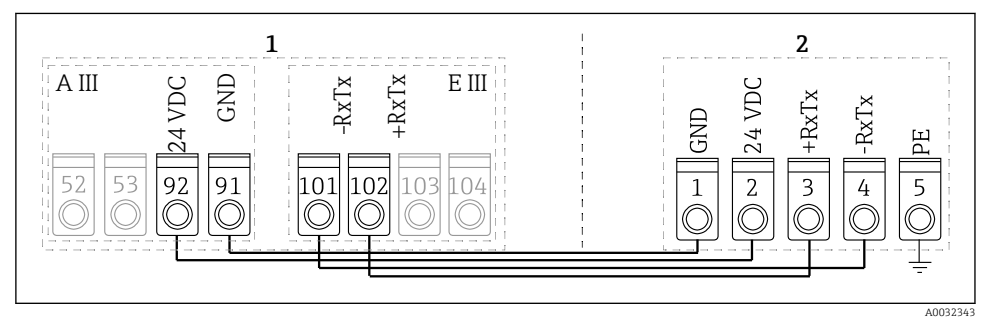

I0 A távoli kijelző-/kezelőegység felszerelése (opcionális)

- 1 Energiakezelő
- 2 Távoli kijelző-/kezelőegység

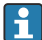

Egy Modbus, M-BUS vagy PROFIBUS interfész használata esetén az RxTx portok kapocskiosztása megváltozhat (103./104. kapocs).

A 103./104. kapocshoz csatlakoztatva a kijelző üzemen kívül marad, amíg a berendezés a számítógépes kezelőszoftverrel kommunikál.

Vegye figyelembe a Használati útmutató mellékletében található, a busz interfészekre vonatkozó információkat.

#### 5.8.1 Funkcionális leírás

A távoli kijelző a nagy teljesítményű RMx621 DIN-sínes berendezések innovatív kiegészítője. A felhasználó a számolást végző egységet optimálisan, a kiépítésnek megfelelően szerelheti fel, a kijelzőt és a kezelőegységet pedig felhasználóbarát módon, könnyen hozzáférhető helyre helyezheti. A kijelző egy felszerelt kijelző-/kezelőegységgel rendelkező vagy a nélküli DINsínes berendezéshez egyaránt csatlakoztatható. Egy 4-pólusú kábel szolgál a távoli kijelző csatlakoztatására az alapkészülékhez. További alkatrészek nem szükségesek.

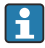

Egy DIN-sínes berendezéshez csak egy kijelző-/kezelőegység csatlakoztatható, és fordítva (ponttól-pontig).

# 5.9 Csatlakoztatás utáni ellenőrzés

A berendezés elektromos bekötését követően végezze el az alábbi ellenőrzéseket:

| Eszköz állapota és specifikációi                                                            | Megjegyzések                                                                                   |
|---------------------------------------------------------------------------------------------|------------------------------------------------------------------------------------------------|
| Az eszköz és a kábel sértetlen (vizuális ellenőrzés)?                                       | -                                                                                              |
| Elektromos csatlakozás                                                                      | Megjegyzések                                                                                   |
| A tápfeszültség megfelel az adattáblán szereplő értékeknek?                                 | 90 250 V <sub>AC</sub> , 50/60 Hz<br>20 36 V <sub>DC</sub><br>20 28 V <sub>AC</sub> , 50/60 Hz |
| Minden kapocs erősen, a megfelelő helyre van rögzítve? Megfelelő az egyes kapcsok kódolása? | -                                                                                              |
| A felszerelt kábelek nincsenek megfeszítve?                                                 | -                                                                                              |
| A tápfeszültség és a jelkábelek megfelelően vannak csatlakoztatva?                          | Lásd a házon lévő bekötési rajzot                                                              |
| Minden csavaros kapocs szorosan meg van húzva?                                              | -                                                                                              |

# 6 Üzemelési lehetőségek

A berendezés a konfigurációs lehetőségek és szoftverfunkciók széles választékát biztosítja, az alkalmazástól és a berendezés verziójától függően.

Ha segítségre lenne szüksége a berendezés programozása során, a súgó gyakorlatilag minden kezelési elemhez rendelkezésre áll. A súgó megjelenítéséhez egyszerűen nyomja meg a "?" gombot. (A Súgó mindegyik menüből elérhető).

A jelen Rövid használati útmutatóban az alapkészülék konfigurációs lehetőségeit ismertetjük (bővítőkártyák nélkül). Részletes tájékoztatást a berendezés Használati útmutatójában találhat.

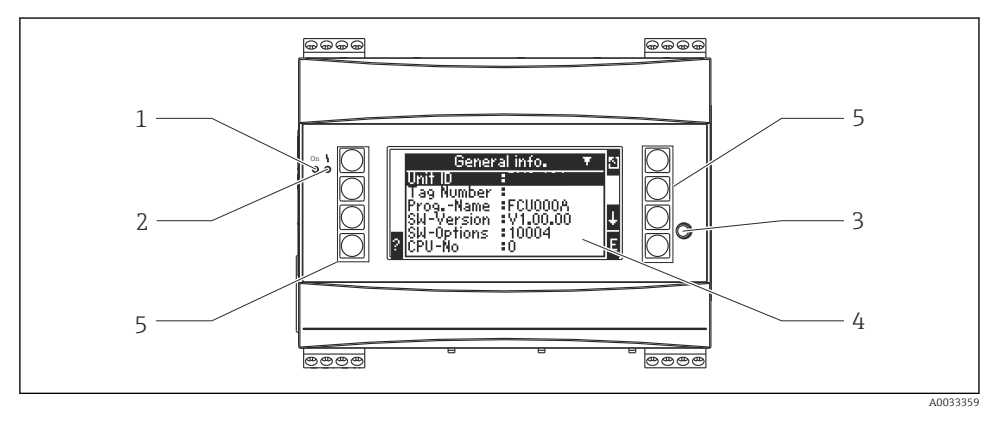

- 1 Üzemelésjelző: zöld LED, világít, ha a berendezés a tápfeszültségre csatlakozik
- 2 Hibajelző: piros LED, üzemi állapotok a NAMUR NE 44 előírás szerint
- 3 Soros port: csatlakozóhüvely számítógép csatlakoztatásához, a berendezés konfigurálásához és a mért értékek kiolvasásához a számítógépes szoftver segítségével
- 4 Kijelző: 160 x 80 pontmátrix kijelző a konfiguráláshoz szükséges szövegek, a mért értékek, a határértékek és hibaüzenetek megjelenítéséhez. Hiba esetén a háttérvilágítás színe kékről pirosra vált. A karakterek mérete a megjelenítendő mért adatok számától függ (lásd "A kijelző konfigurálása" címszó alatt, a Használati útmutató "Üzembe helyezés" fejezetében).
- 5 Beviteli billentyűk; nyolc programozható billentyű, amelyekhez az adott menüelemtől függően különféle funkciókat lehet hozzárendelni. A billentyűk pillanatnyi funkciói a kijelzőn láthatók. Csak az adott kezelőmenühöz szükséges billentyűk rendelkeznek hozzárendelt funkcióval és csak azok használhatók.

# 6.1 A kijelző elrendezése

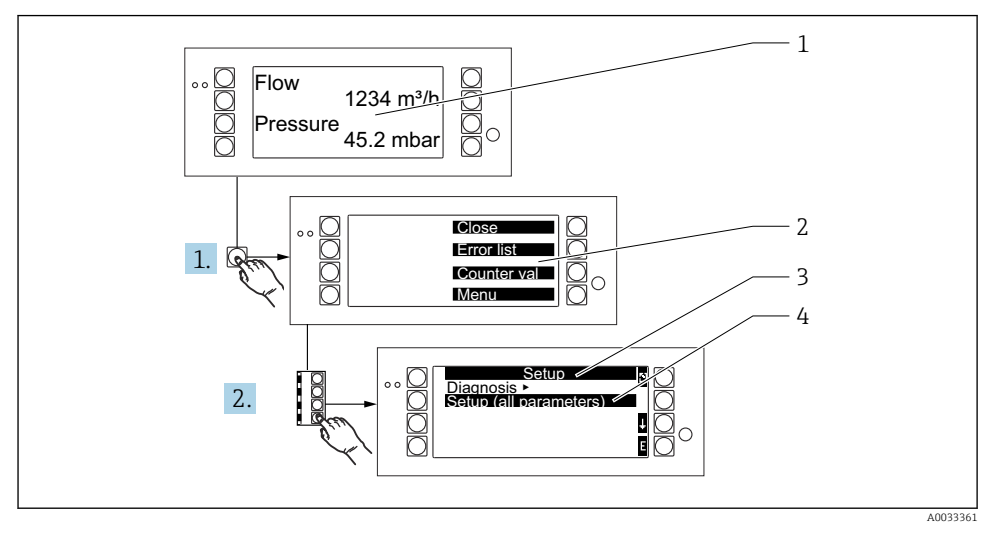

- 1 Mért érték kijelzése
- 2 Fő menüválaszték: bezárás, hibalista, számlálóértékek, menü (Setup)
- 3 Jelenlegi konfigurációs menü
- 4 Kiválasztáshoz aktivált konfigurációs menü (fekete kiemeléssel)

# 6.2 Gomb szimbólumok

| Szimbólum      | Funkció                                                                                                    |
|----------------|----------------------------------------------------------------------------------------------------|
| E              | Váltás az almenükre és kezelőelemek kiválasztása. A beállított értékek szerkesztése és nyugtázása.              |
| 2              | A jelenlegi szerkesztőképernyő vagy a pillanatnyilag aktív menüelem elhagyása a módosítások mentése nélkül.     |
| t              | A kurzor léptetése egy sorral felfelé vagy a kiválasztott karakter módosítása.                                  |
| Ŧ              | A kurzor léptetése egy sorral lefelé vagy a kiválasztott karakter módosítása.                                   |
| ÷              | A kurzor léptetése egy karakterrel jobbra.                                                                      |
| +              | A kurzor léptetése egy karakterrel balra.                                                                       |
| ?              | Ha az adott kezelőelemhez tartozik Súgó, azt egy kérdőjel jelzi. Ezt funkciógombot megnyomva megnyitja a Súgót. |
| ĥ <sub>E</sub> | Váltás a Palm billentyűzet Szerkesztés módjába                                                                  |

| Szimbólum | Funkció                                              |
|-----------|------------------------------------------------------|
| ij        | Billentyűzet nagy- és kisbetűkhöz (csak Palm esetén) |
| /         |                                                      |
| IJ        |                                                      |
| 12        | Billentyűzet számértékekhez (csak Palm esetén)       |
| <b>Y</b>  | Módosítások elfogadása                               |
| ×         | Frissítések elvetése                                 |

# 7 Üzembe helyezés

# 7.1 Működés ellenőrzése

Végezze el a végső ellenőrzéseket a berendezés üzembe helyezése előtt:

- Beépítés utáni ellenőrzés <br/>  $\rightarrow \ \ 14$

# 7.2 A mérőeszköz bekapcsolása

#### 7.2.1 Alapkészülék

Az üzemi feszültség bekapcsolását követően, amennyiben nincs függőben lévő hiba, a zöld LED világít (= berendezés működésben).

A berendezés első üzembe helyezésekor, a kijelzőn a "Please setup the device" üzenet látható a kijelzőn. Programozza a berendezést a Használati útmutatóban leírtaknak megfelelően.

Ha már konfigurált vagy előre beállított eszközt helyez üzembe, az eszköz a beállításoknak megfelelően azonnal elkezdi a mérést. A kijelzőn a pillanatnyilag beállított kijelzőcsoporthoz tartozó értékek láthatók. Bármely gombot lenyomva előhívhatja a Navigátort (gyors indítás) és átléphet a Navigátorból a főmenübe.

#### 7.2.2 Bővítőkártyák

Az üzemi feszültség bekapcsolását követően a berendezés automatikusan felismeri a behelyezett és csatlakoztatott bővítőkártyákat. A kijelzőn megjelenik egy felszólítás az új csatlakozások konfigurálására. Ezt azonnal vagy később is elvégezheti.

#### 7.2.3 Távoli kijelző- és kezelőegység

Az üzemi feszültség bekapcsolása után, egy rövid inicializálást követően, a távoli kijelző-/ kezelőegység elkezd kommunikálni a csatlakoztatott alapkészülékkel. Az automatikus észlelési funkció használatával a kijelzőegység felismeri az alapkészülék címét és adatátviteli sebességét.

Egyszerre lenyomva a kijelző-/kezelőegység bal felső és jobb felső gombját 5 másodpercig beléphet a Setup menübe. Itt állíthatja a be az adatátvitel sebességét, valamint a kijelző kontrasztját és szögét. Az ESC gombot lenyomva kiléphet a kijelző-/kezelőegység beállítómenüjéből és megjelenítheti a berendezés konfigurálására szolgáló főmenüt.

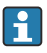

A kijelző-/kezelőegység alapbeállításainak elvégzésére szolgáló Setup menü csak angol nyelven áll rendelkezésre.

#### Hibaüzenetek

A berendezés bekapcsolását vagy konfigurálását követően a távoli kijelző-/kezelőegységen egy rövid időre megjelenik a **"Communication problem"** (Kommunikációs probléma) üzenet, amíg létrejön egy stabil kapcsolat.

Ha ez az üzenet a működés során is megjelenik, ellenőrizze az összekötő vezetékeket.

# 7.3 A berendezés konfigurálása

A berendezés konfigurálásáról a Használati útmutatóban találhat részletes tájékoztatást

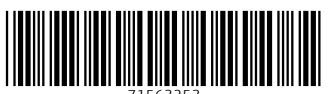

71563253

# www.addresses.endress.com

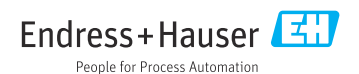